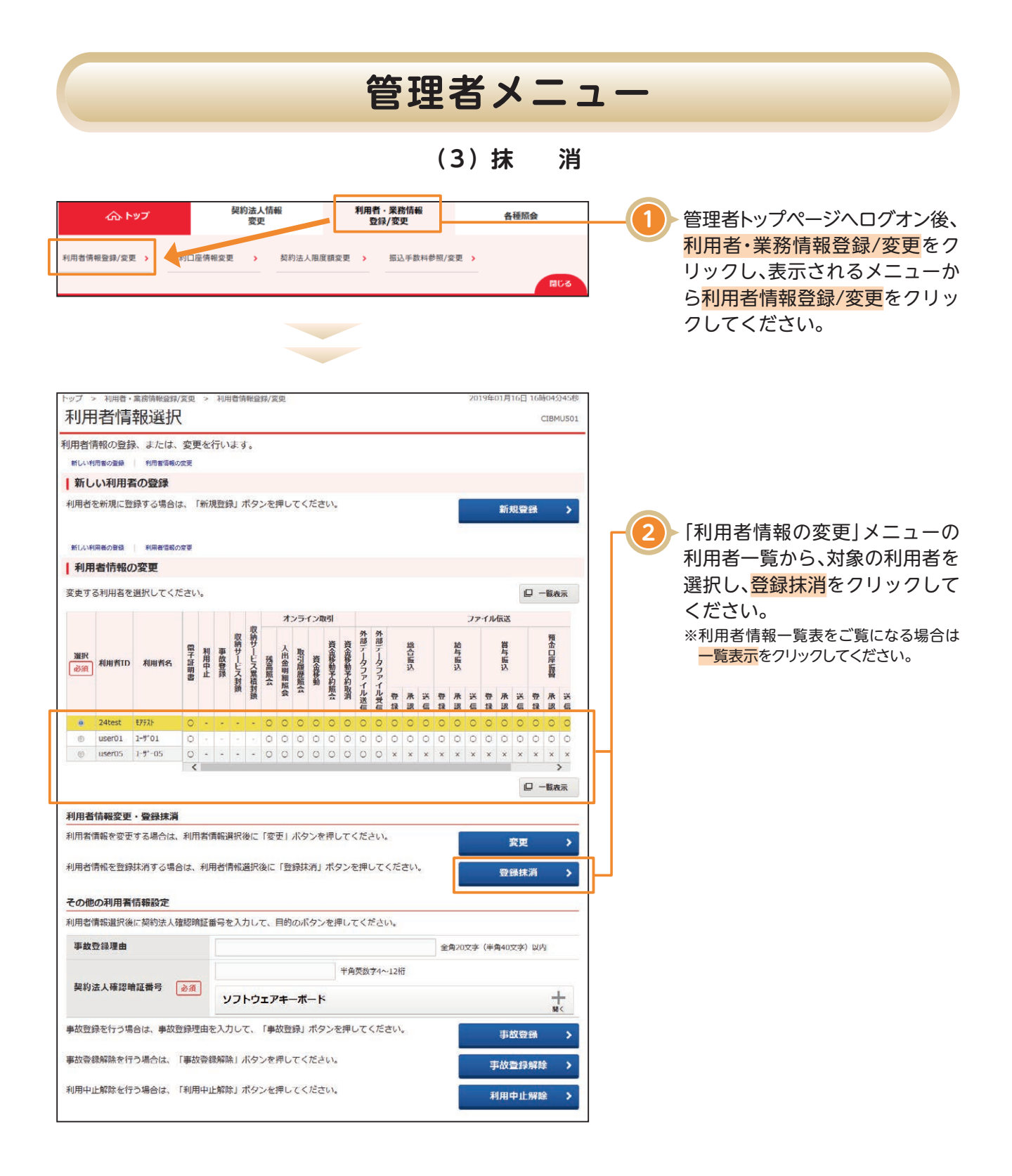

| 管理者メニュー                                                                         |                                                                                            |                                                       |                                   |   |                                                                                                 |
|---------------------------------------------------------------------------------|--------------------------------------------------------------------------------------------|-------------------------------------------------------|-----------------------------------|---|-------------------------------------------------------------------------------------------------|
| トップ > 和用者・業部情報筆調/<br>利用者情報登録<br>以下の利用者情報を登録抹消<br>よろしければ、契約法人確認<br>利用者ID<br>利用者名 | <sup>2更 &gt; 利用台傍相登録。<br/><b>抹消確認</b><br/>します。<br/>暗証番号を入力して、<br/>user09<br/>user09様</sup> | <sup>変更</sup><br>「登録抹消」ボタンを押してください。                   | 2018年02月28日 09時23分50秒<br>CIBMU505 | 3 | 登録抹消する利用者をご確認くだ<br>さい。                                                                          |
| 契約法人種認暗証番号の認証が。<br>契約法人確認暗証番号 ▲<br>キャンセル<br>トップ                                 | (要です。お間違えない<br>通<br>ソフトウェア                                                                 | ように入力してください。<br>半角英数学4〜128<br><b>'キーボード</b><br>登録抹消 > | 〒                                 |   | 契約法人確認暗証番号を入力し、<br>登録抹消<br>をクリックしてください。<br>画面が変わりましたら登録抹消<br>した利用者の情報が一覧表から<br>削除されたことをご確認ください。 |